|                                        |                                                                              | 08:06 🗇 🕈 🖈 🖈 🕯                    |                                      | 08:05                                   |
|----------------------------------------|------------------------------------------------------------------------------|------------------------------------|--------------------------------------|-----------------------------------------|
| Edit VPN profile<br>Name               | Edit VPN profile<br>Name                                                     | ← VPN Q +                          | Rehah                                | ← Wi-Fi ଦ୍                              |
| Sums                                   | Sums                                                                         |                                    | Password                             | Use Wi-Fi                               |
| Туре                                   | Туре                                                                         |                                    | 0987654321                           |                                         |
| L2TP/IPSec PSK                         | РРТР 👻                                                                       |                                    |                                      | Rehab-B1                                |
| Server address                         | Server address                                                               |                                    |                                      | Rehab-B2                                |
| vpn.sums.ac.ir                         | vpn.sums.ac.ir                                                               |                                    | Show password                        | Babab C1                                |
| L2TP secret                            |                                                                              |                                    | Advanced options                     | V Reliab-Gi                             |
| (not used)                             | PPP encryption (MPPE)                                                        |                                    |                                      | Rehab-G2                                |
| IPSec identifier                       | ☐ Show advanced options                                                      |                                    | CANCEL CONNECT                       | Rehab-F1                                |
| (not used)                             | Username                                                                     |                                    |                                      |                                         |
| IPSec pre-shared key                   |                                                                              |                                    |                                      | Rehab-F4                                |
| sums                                   | Password                                                                     |                                    |                                      | Rehab                                   |
| Show advanced options                  |                                                                              |                                    |                                      |                                         |
|                                        | Always-on VPN                                                                |                                    |                                      |                                         |
|                                        |                                                                              |                                    |                                      |                                         |
| CANCEL SAVE                            | CANCEL SAVE                                                                  |                                    |                                      |                                         |
|                                        |                                                                              |                                    |                                      |                                         |
| * در قسمت نام، یک نام دلخواه ثبت شود.  | * در قسمت نام، یک نام دلخواه ثبت شود.                                        | از ىخش تنظيمات اتصالات ىيشتر More) | حفت اتصال به نقاط دسترسے از رمز عبور | از بخش اتصالات (Network & Internet)     |
| * نوع اتصال برابر L2TP/IPSec PSK قرار  | * نوع اتصال برابر PPTP قرار داده شود.                                        | Connection Settings) اقدام به ساخت | . ۹۸۷۶۵۴۳۲۱ استفاده شود.             | به یکی از نقاط دسترسی (Access Point) که |
| داده شود.                              | بر القسمت آديس سرور vpn sums ac ir                                           | کانکشن VPN محدید نمایید.           |                                      | با نام Rehab مشخص شده اند، متصل شوید.   |
| × در قسمت آدرس سرور، vpn.sums.ac.ir    |                                                                              |                                    |                                      |                                         |
| (بدهن فام او میا جرمف کردگر) ماید شد.  | (بدون فاصله و به عروف توچی) وارد شود.<br>به گذاری مروند مروف توچی) وارد شود. |                                    |                                      | Pehah-B1 B2                             |
| (بدون فاصله و با حروف توچت) وارد سود.  | * کرینه ۲۳۲ Literyption عیرفعان سود.                                         | روبرو عمل سود:                     |                                      |                                         |
| * در قسمت کلید اشتراکی ۱۳۵۲ کلمه sunis |                                                                              |                                    |                                      | :Renab-G1,G2                            |
| (با حروف کوچک) وارد شود.               |                                                                              |                                    |                                      | Rehab-F1,F2,F3,F4: طبقه اول             |
|                                        |                                                                              |                                    |                                      |                                         |
|                                        |                                                                              |                                    |                                      |                                         |

جهت اتصال به اینترنت بر روی لپ تاپ یا کامپیوتر شخصی، پس از اتصال ابتدا به یکی از نقاط دسترسی (Access Point) اشاره شده در بالا، کافی است با مراجعه به سایت مرکزاینترنت دانشگاه علوم پزشکی شیراز به نشانی Access Point) اشاره شده در بالا، کافی است با مراجعه به سایت مرکزاینترنت دانشگاه علوم پزشکی شیراز به نشانی Internet.Sums.ac.ir